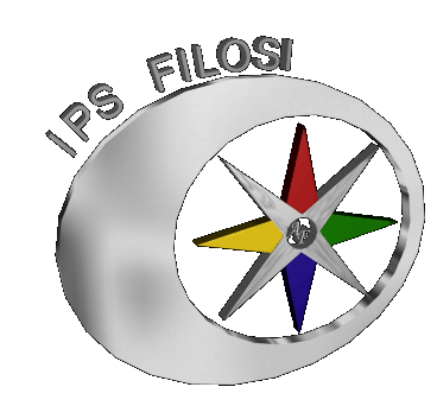

# TUTORIAL (Microsoft Teams in pillole)

- Aggiungere o eliminare membri da un Team
- Modificare il nome al Team di classe

A cura delle Proff. A. Coronella e V. Nicolò

A.S. 2020-2021

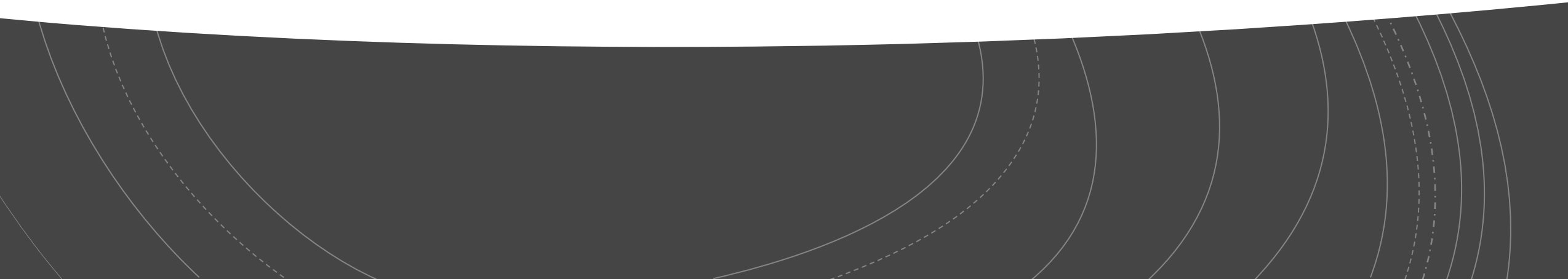

### Per aggiungere o eliminare membri da un Team:

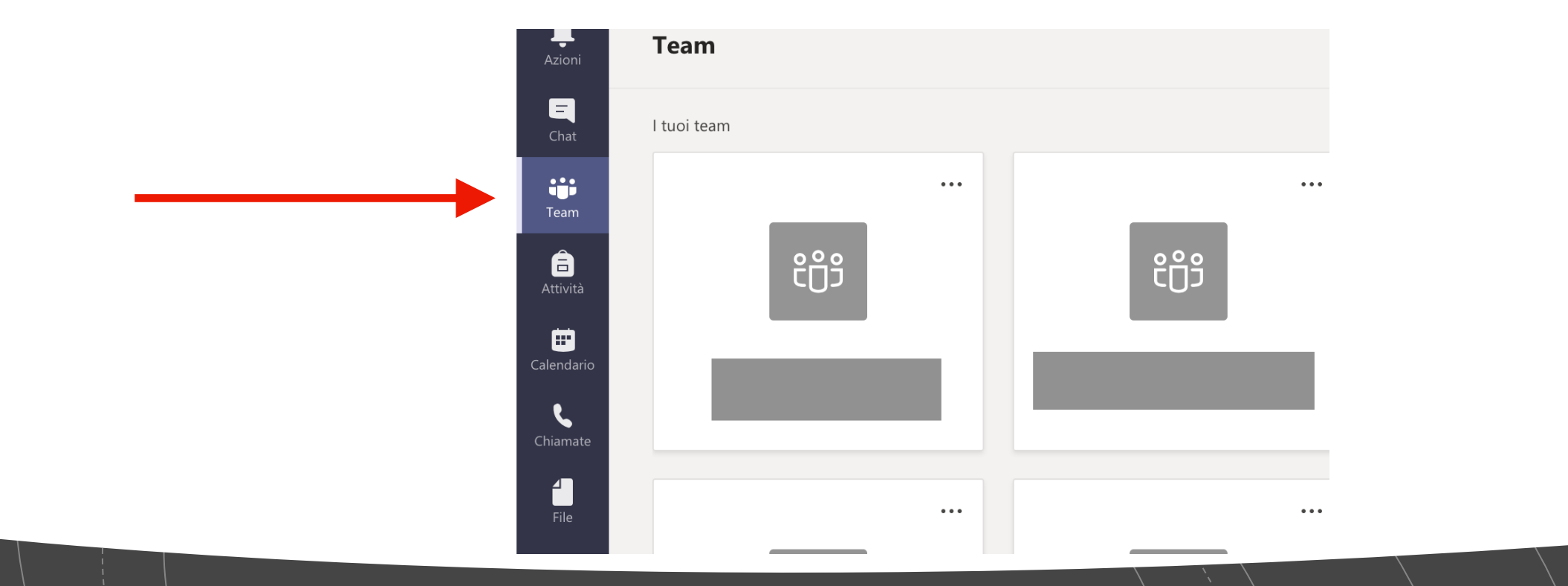

### Accedere a Microsoft Teams (area TEAM)

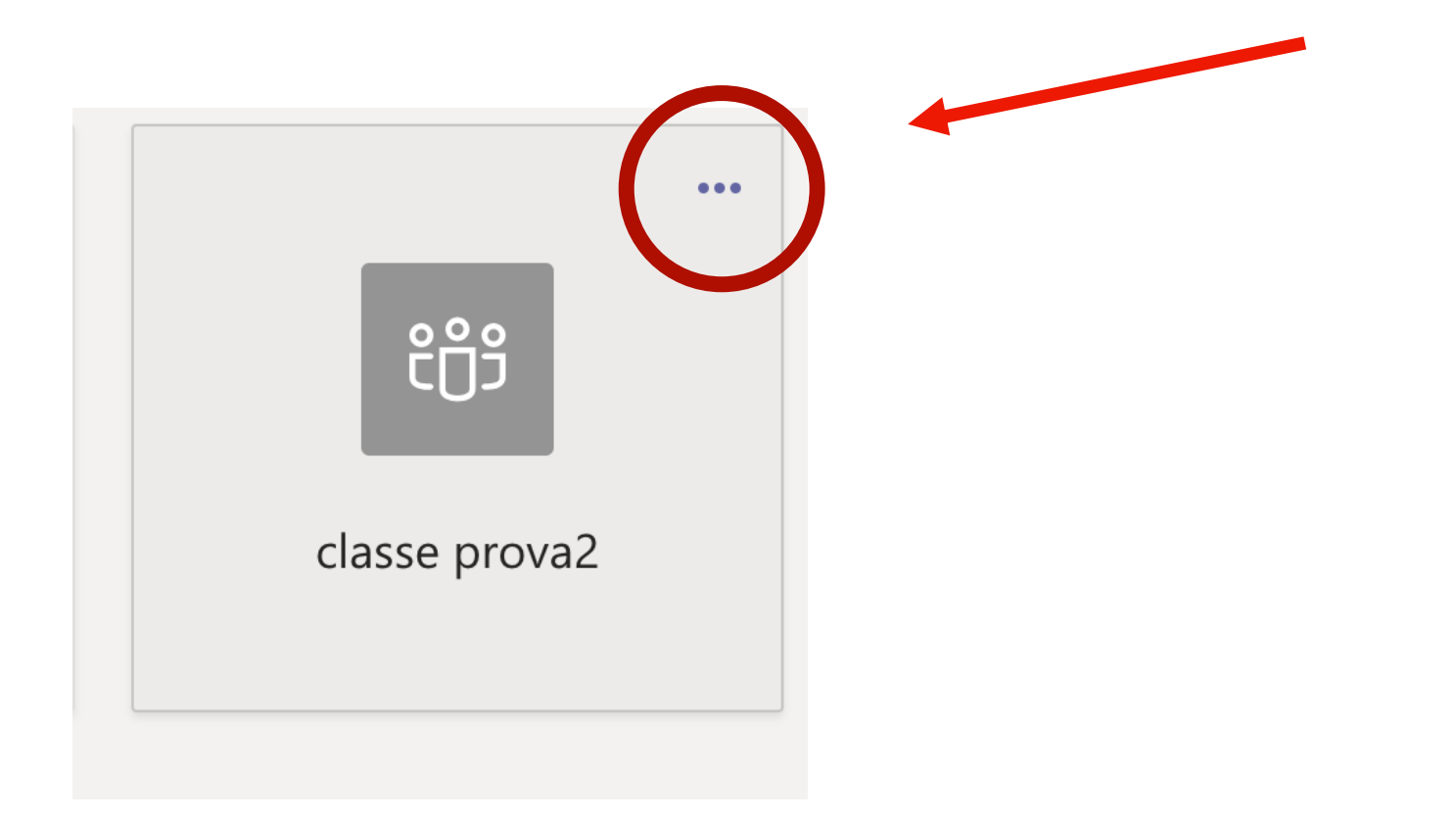

## **Cliccare sui 3 pallini**

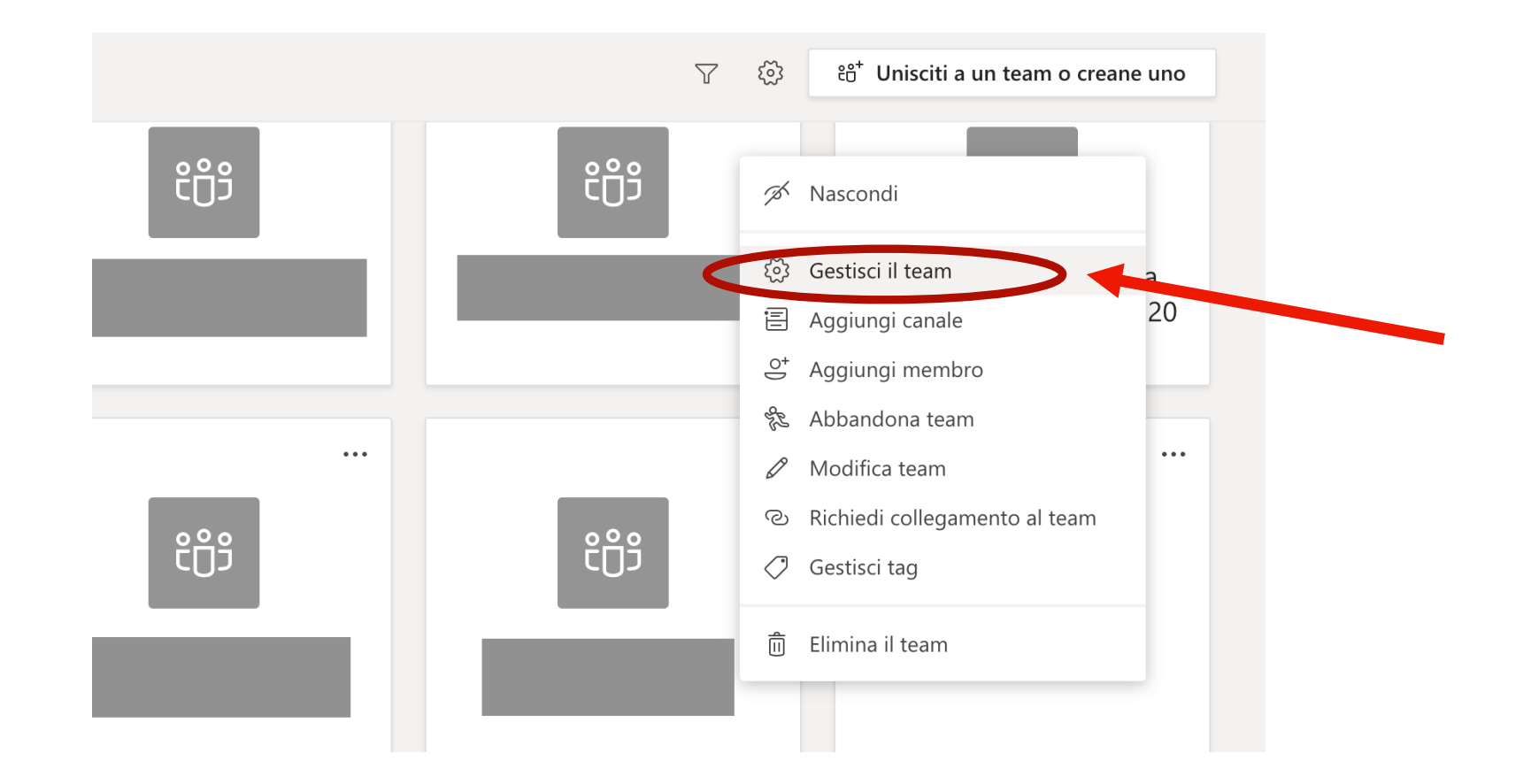

### Cliccare su: «Gestisci il team»

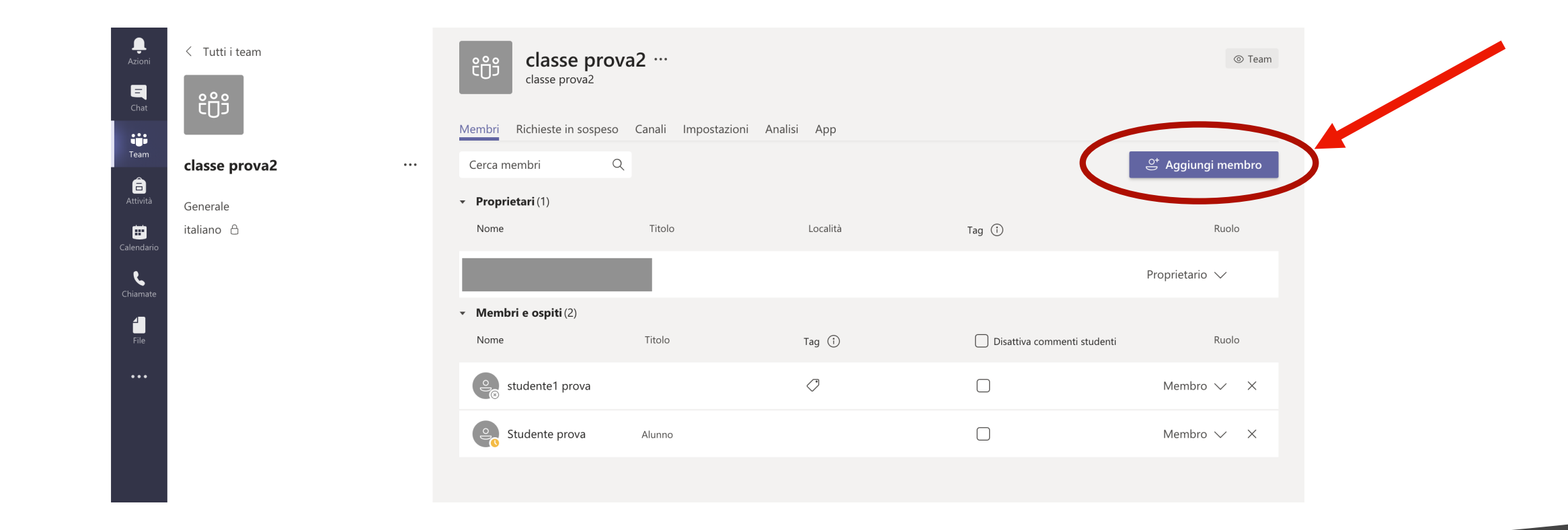

# Cliccare su "Aggiungi membro"

|                                               | Aggiungi membri a classe prova2<br>Studenti Insegnanti |
|-----------------------------------------------|--------------------------------------------------------|
| Inserire qui il<br>nominativo da<br>ricercare | Studente prova × Aggiungi                              |
|                                               | Chiudi                                                 |

Digitare membri da ricercare (sezione studenti o sezione insegnanti) e cliccare sul tasto «Aggiungi»

## Per eliminare i membri dal Team :

aprire la sezione «membri e ospiti» e cliccare sulla x (in tal modo l'utente sarà rimosso dal Team)

| Azioni           | < Tutti i team         | دlasse prov<br>classe prova2                             | a2 …             |                               |                             | © Team              |
|------------------|------------------------|----------------------------------------------------------|------------------|-------------------------------|-----------------------------|---------------------|
| Team             | classe prova2 ···      | Membri     Richieste in sospeso       Cerca membri     Q | Canali Impostazi | oni Analisi App               |                             | .⊖⁺ Aggiungi membro |
| Attività         | Generale<br>italiano 🖰 | <ul> <li>Proprietari (1)</li> <li>Nome</li> </ul>        | Titolo           | Località                      | Tag (i)                     | Ruolo               |
| <b>C</b> hiamate |                        | • Membri e ospiti (2)                                    |                  |                               |                             | Proprietario 🗸      |
| File             |                        | Nome                                                     | Titolo           | Tag (i)                       | Disattiva commenti studenti | Ruolo               |
| •••              |                        | Studente1 prova                                          |                  | $\langle \mathcal{I} \rangle$ |                             | Membro 🤍 🗙          |
|                  |                        | Studente prova                                           | Alunno           |                               |                             | Membro 🗸 X          |

# Modificare il nome al Team di classe

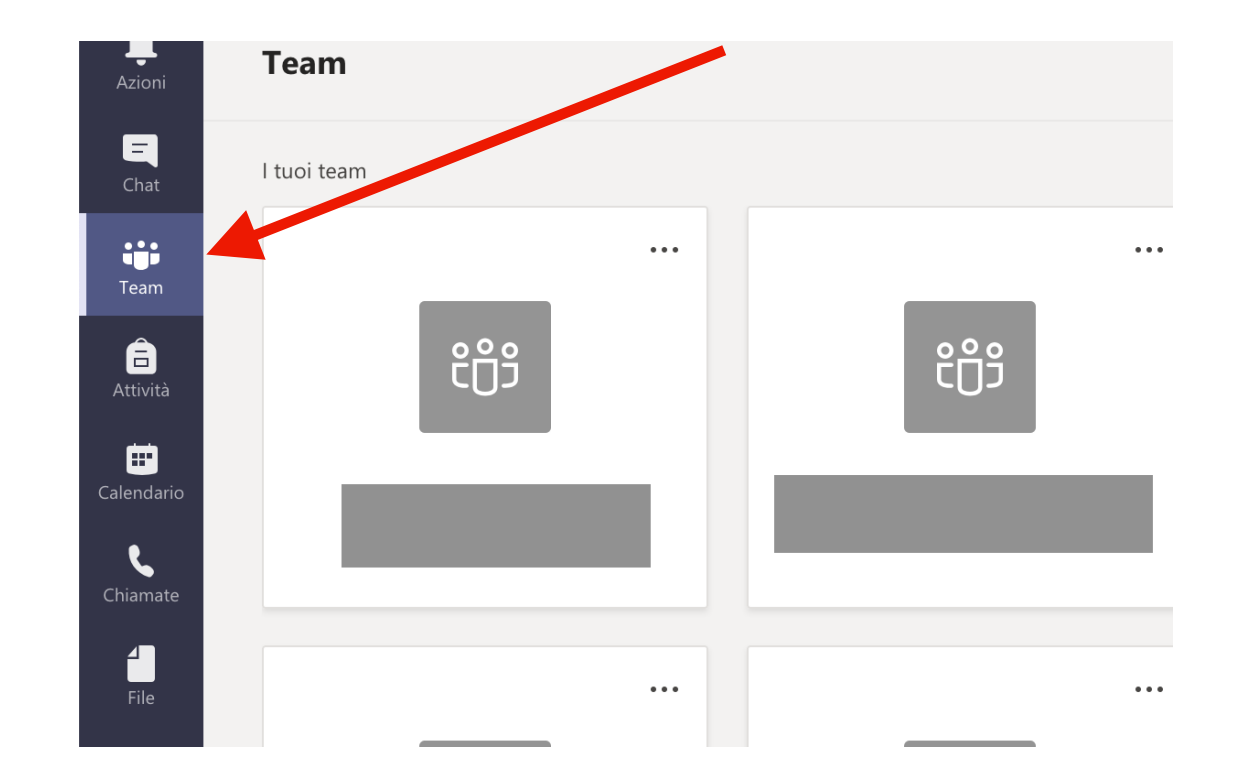

### Accedere a Microsoft Teams (area TEAM)

## Cliccare sui 3 pallini

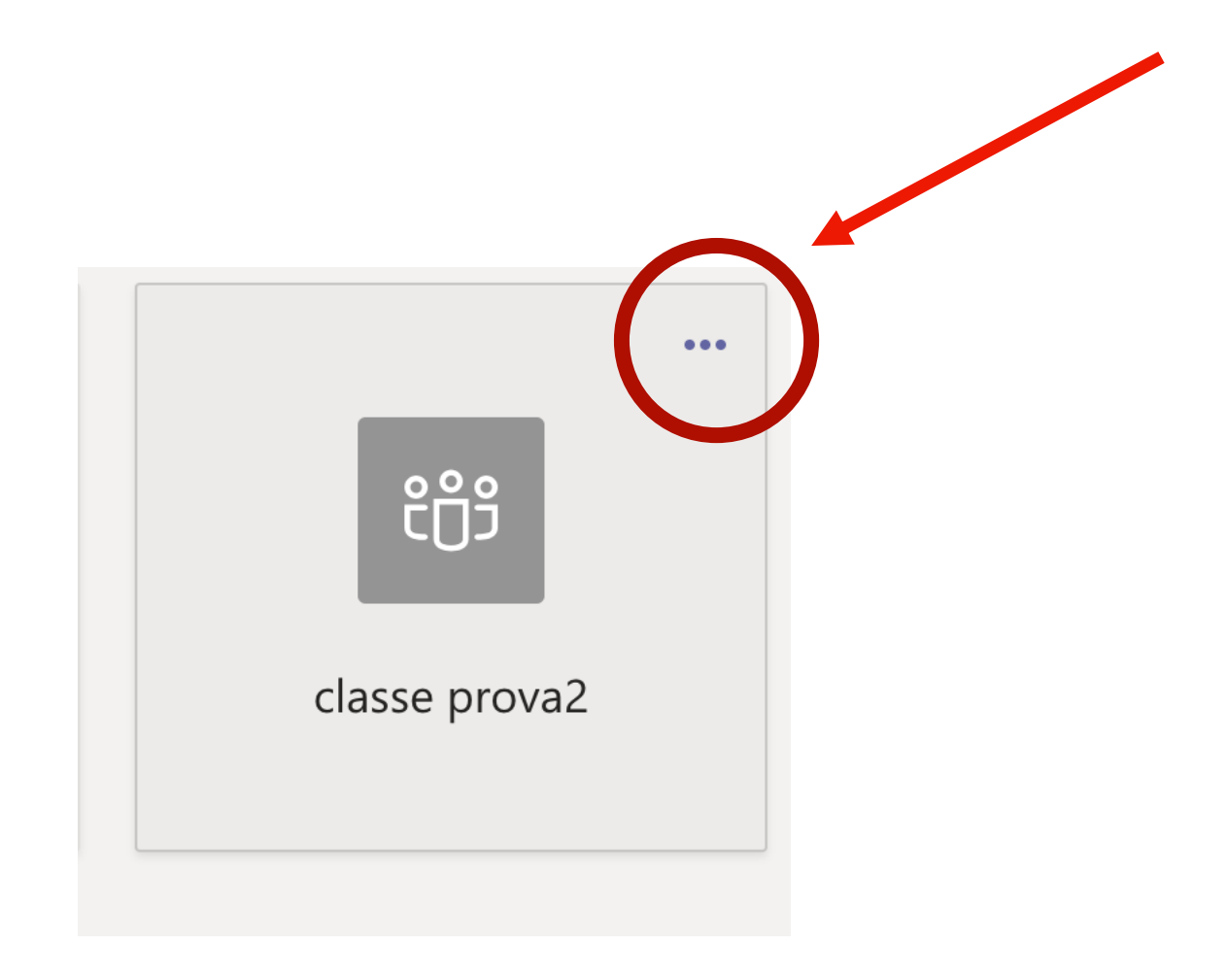

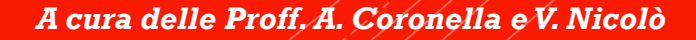

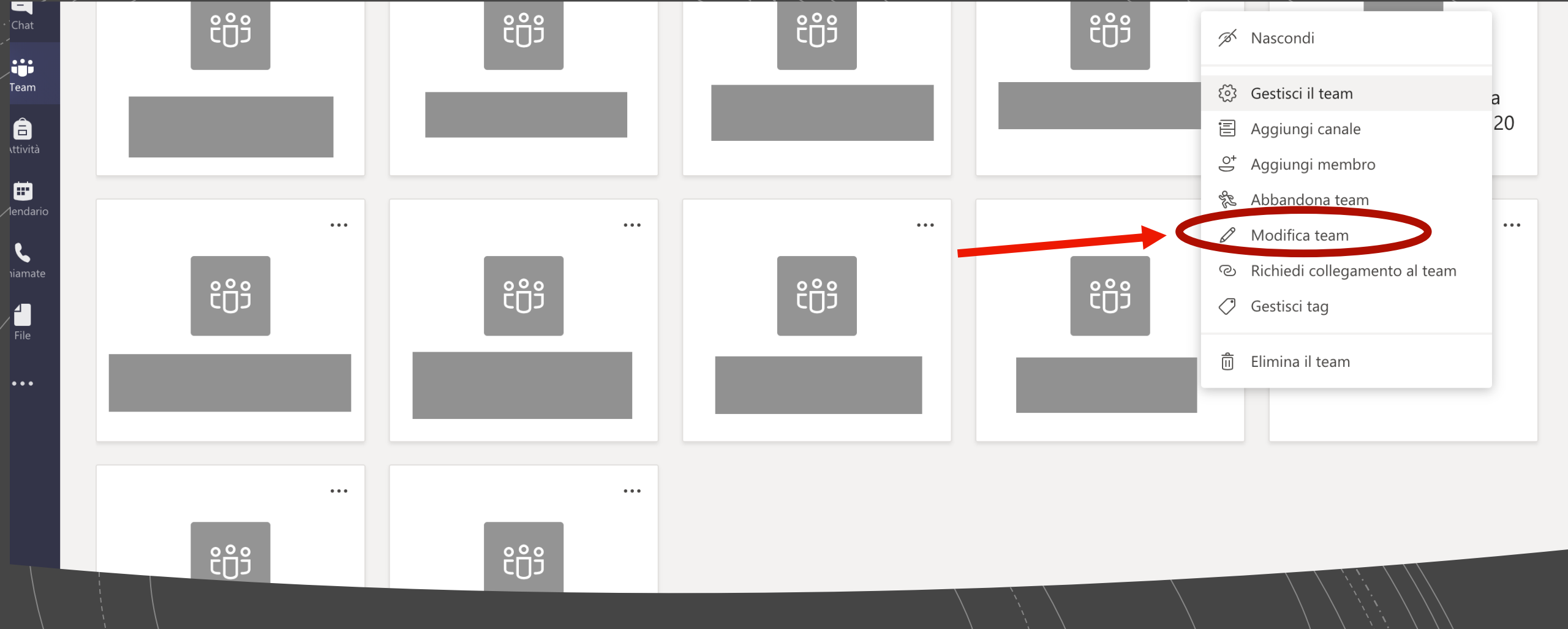

### Cliccare su: «Modifica il Team»

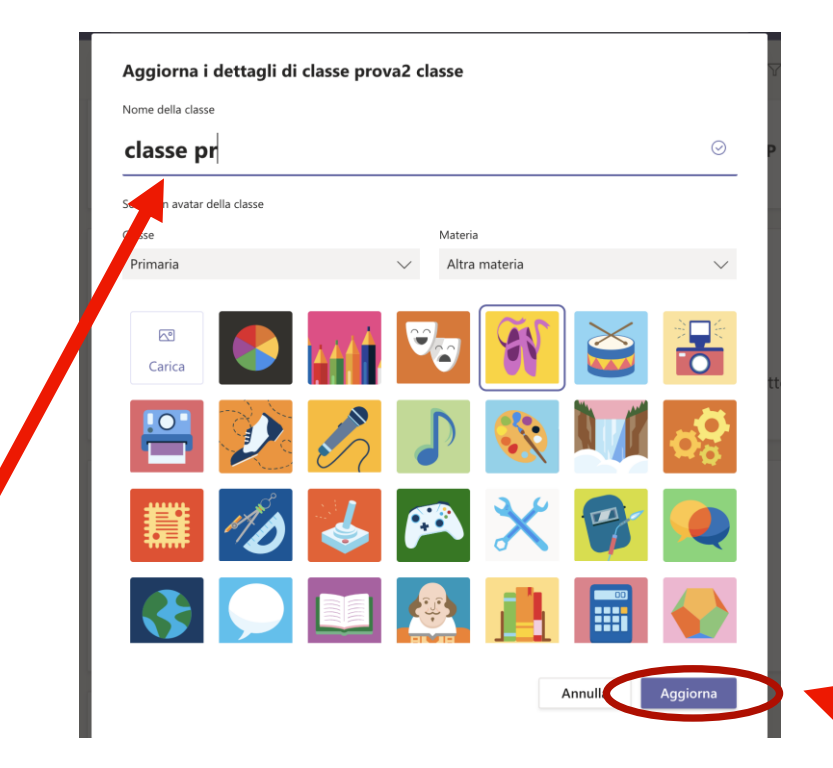

### Aggiornare il nome del team

(ed eventualmente scegliere un avatar per lo stesso)

### Cliccare su "Aggiorna"